## MANUAL PENGGUNA APLIKASI e-PERTUKARAN JABATAN KESIHATAN NEGERI SABAH

## KATEGORI PENGGUNA : Pengguna Biasa

1. Buka laman <u>http://epertukaran.jknsabah.gov.my</u>. Login menggunakan **Username** dan **Password** yang didaftarkan dalam Sistem eStaf.

| (←) → C' ŵ        | ④ Ø epertukaran.jknsabah.gov.my | ··· 🛛 🕁                                                                                        | Q. Search                                                                                                    | Ŧ | lii\ 2 | = |
|-------------------|---------------------------------|------------------------------------------------------------------------------------------------|----------------------------------------------------------------------------------------------------|---|--------|---|
|                   |                                 | mt 1 lanan                                                                                     | A Contraction                                                                                                   |   |        |   |
|                   |                                 | TIUKaran<br>Dakatan Kajihatan M                                                                | Paki Pakak                                                                                                    |   |        |   |
|                   | SABAH                           | Javaan Kesinadan He                                                                            | color Savan Contrast                                                                                            |   |        |   |
|                   |                                 |                                                                                                |                                                                                                    |   |        |   |
|                   | Sekiranya anda be<br>d          | ium mendaftar sila daftar sebagai pengguna baru di<br>alam Sistem e-Staf terlebih dahulu.      |                                                                                                    |   |        |   |
| Distant Character | No Kad Pengenala                | n                                                                                              |                                                                                                    |   |        |   |
|                   | Kata Laluan                     |                                                                                                |                                                                                                    |   |        |   |
|                   |                                 | Log Masuk                                                                                      |                                                                                                    |   |        |   |
|                   | Masukkan Kata L<br>Sila baca I  | aluan yang sama seperti anda mengakses eSTAF<br><b>lanual Pengguna</b> sebelum mengisi borang. | 민준이 많이 보기                                                                                                    |   |        |   |
|                   |                                 |                                                                                                |                                                                                                    |   |        |   |
|                   |                                 |                                                                                                | 5 C. M. S. M. C. M. S. M. S. M. S. M. S. M. S. M. S. M. S. M. S. M. S. M. S. M. S. M. S. M. S. M. S. M. S. M. S |   |        |   |

2. Paparan berikut akan dipaparkan. Untuk membuat permohonan, klik **Borang Permohonan**.

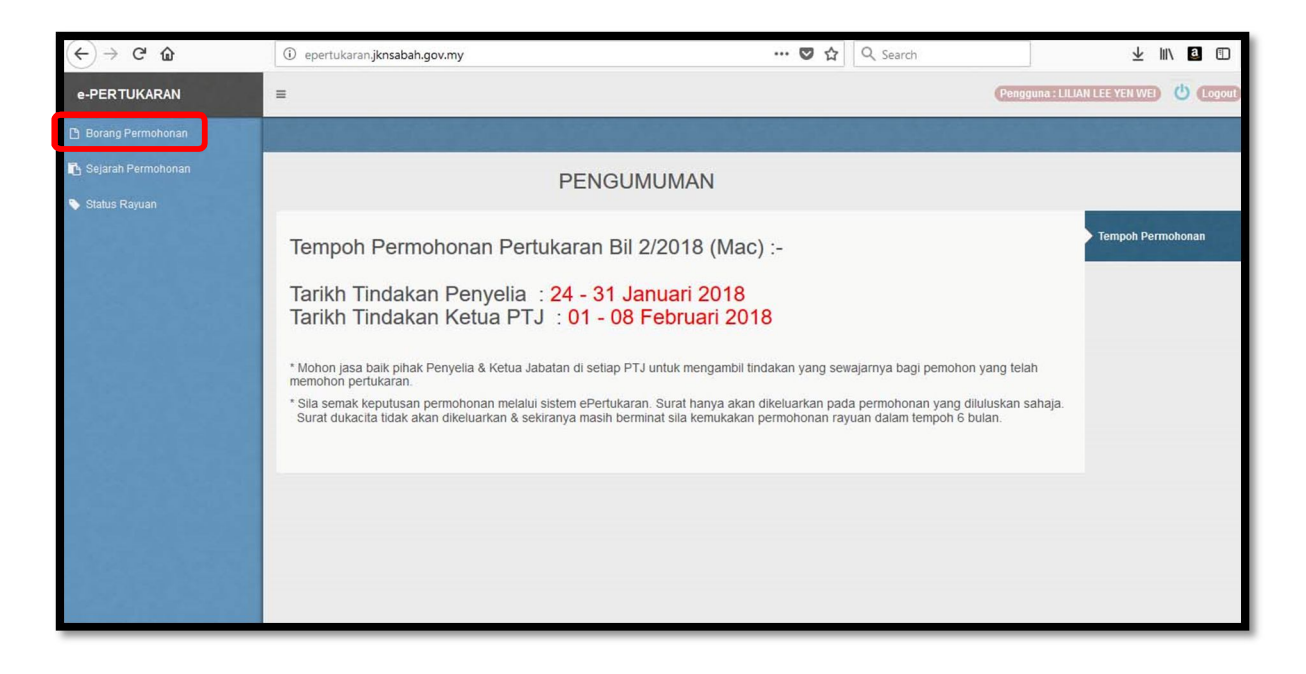

3. Isikan semua maklumat yang diperlukan.

| (←) → C' ŵ          | i epertukaran.jknsabah.gov                                                                                                    | <i>.</i> .my                                                                                                    | ··· 💟 🏠 🔍 Search                                                                                                    | ⊥ IIV 🗿 🖽                                                           |
|---------------------|----------------------------------------------------------------------------------------------------|----------------------------------------------------------------------------------------------------|----------------------------------------------------------------------------------------------------|---------------------------------------------------------------------|
| e-PERTUKARAN        | =                                                                                                    |                                                                                                    |                                                                                                    | (Pengguna : LILIAN LEE YEN WE)                                      |
| 🗅 Borang Permohonan | e-PERTUKARAN / Pemohon /                                                                                                    | Borang Permohonan                                                                                                    | 3                                                                                                    |                                                                     |
| Sejarah Permohonan  | Borang Permohonan                                                                                                    |                                                                                                    |                                                                                                    | ~ /                                                                 |
| ▼ staus rvajuali    | Silla baca keterangan berikul s                                                                                                    | BORANG PERMOHONAN PER                                                                                                    | TUKARAN KEMENTERIAN KESIH                                                                                                    | LAMPIRAN D<br>ATAN MALAYSIA                                         |
|                     | <ol> <li>Sebarang perubahan maklu</li> <li>Bagi permohonan kerana m</li> <li>Permohonan ini sah dan be<br/>masih berminat untuk bertukar,</li> </ol> | mal kepada permohonan pertukaran yang telah did<br>engikuli pasangan (suami/isteri), salinan Sijil Nikal<br>rkuat kuasa bagi tempoh (3) tahun dari tarikh permi<br>Sila kemukakan permohonan baru. | aftarkan hendaklah dimaklumkan secara bertulis.<br>n dan Surat Akuan Majikan pasangan hendaklah disi<br>ohonan. Selepas tempoh tersebut, permohonan ini a | ertakan.<br>akan terbatal dengan sendirinya dan sekiranya tuan/puan |
|                     | DESTINASI BERTUKAR 1                                                                                                    | - Sila Pilih -                                                                                                    |                                                                                                    | *                                                                   |
|                     | DE STINA SI BERTUKAR 2                                                                                                    | - Sila Pilih                                                                                                    |                                                                                                    | *                                                                   |
|                     | DESTINASI BERTUKAR 3                                                                                                    | - Sila Pilih -                                                                                                    |                                                                                                    | ×                                                                   |

(\*Anda boleh memuatnaikkan gambar melalui laman web http://estaf.jknsabah.gov.my)

| e-PERTUKARAN | E Pengguna : LILIAN LEE YEN WEI 🖞 (Logout                                                                                                    |
|--------------|----------------------------------------------------------------------------------------------------|
|              | MENGIKUT PASANGAN     MENGIKUT PASANGAN     MENJAGA IBUBAPA YANG SAKITUZUR     ANCAMANKESELAMATAN     KES KESIHATAN KRONIK PEMOHON     PERTUKARAN SUKA SAMA SUKA (Sila nyatakan Nama Penuh, PTJ     pegawai berkenaan)     LAINLAIN (Sila nyatakan - 30 palah perkataan sahaja) :     (Format dokumen nanyaan dokumen nanyaan dokumen nanyaan dokumen nanyaan dokumen nanyaan dokumen nanyaan dokumen nanyaan dokumen tidak lebih dari 1MB)     Jumlah: 0 perkataan. Bak: 30     (Sila sertakan dokumen tambahan atau laporan perubatan / polis yang terkini)                                                                                                    |
|              | Saya sesungguhnya mengakui bahawa semua keterangan di atas adalah benar. Kementerian Kesihatan Malaysia berhak membatalkan permohonan saya jika didapati ada maklumat<br>yang tidak benar. Saya faham bahawa pertukaran ini hanyalah ke Negeri / Institusi yang saya nyatakan di atas ashaja. Saya juga faham bahawa penempatan saya ke mana-mana tempat di<br>dalam negeri / Institusi itu adalah terpulang kepada pertimbangan dan keputusan Pengarah Kesihatan Negeri / Institusi berkenaan. Saya juga mengambil maklum bahawa sekiranya saya<br>membatalakan pertukaran yang telah dilukusan oleh Jawatankuasa Penempatan Dan Pertukaran, saya tidak layak diberi sebarang pertimbangan pertukaran ke tempat yang sama dalam<br>tempoh dua (2) tahun dari tarikh pembatalan dilakukan. Tarikh : 21-02-2018  Simpan Remarkan |

Pemohon boleh memuatnaikkan dokumen dengan terlebih dahulu memasukkan **bilangan fail** yang ingin dimuatnaik **contohnya 5**, dan klik butang 'seterusnya'.

Maklumat yang belum lengkap boleh disimpan terlebih dahulu dengan mengklik butang '**simpan**'. Sila pastikan kesemua maklumat diisi dengan lengkap sebelum klik butang '**hantar**'. 4. Untuk melihat sejarah permohonan pertukaran, klik menu Sejarah Permohonan.

| e-PERTUKARAN         | =                                                                                                    |                         |                           |                   |                    | Penggu                 | na : LILIAN LEE YEI | NWED 😃 Logout |
|----------------------|----------------------------------------------------------------------------------------------------|-------------------------|---------------------------|-------------------|--------------------|------------------------|---------------------|---------------|
| 🕒 Borang Permohonan  |                                                                                                    |                         |                           |                   |                    |                        |                     |               |
| 🖪 Sejarah Permohonan |                                                                                                    |                         |                           |                   |                    |                        |                     |               |
| 🗞 Status Rayuan      | MAKLUMAN                                                                                                    | I : Anda hanya dibenark | an menghantar rayuan seka | ili sahaja dalarr | i tempoh 6 bulan d | lari tarikh permohonan | asal.               |               |
|                      | Sejarah Permohonan                                                                                          |                         |                           |                   |                    |                        |                     | ~ Z           |
|                      | Bil Nama                                                                                                    | Ulasan Penyelia         | Ulasan Ketua Jabatan      | Keputusan         | Bil Mesyuarat      | Tarikh Kuatkuasa       | Tarikh Mohon        | Tindakan      |
|                      | LILIAN LEE YEN WEI<br>1 (Draf - Borang belum dihantar, sila klik<br><u>'butang hantar'</u> di dalam borang) | -                       | -                         | -                 | I                  |                        | 21-02-2018          |               |
|                      |                                                                                                    |                         |                           |                   |                    |                        |                     |               |
|                      |                                                                                                    |                         |                           |                   |                    |                        |                     |               |
|                      |                                                                                                    |                         |                           |                   |                    |                        |                     |               |
|                      |                                                                                                    |                         |                           |                   |                    |                        |                     |               |

Permohonan yang ralat boleh dihapuskan di menu **sejarah permohonan** dengan mengklik butang **ikon berbentuk gunting** bagi mengelakkan permohonan yang berulang. Walaubagaimanapun, permohonan yang telah disahkan oleh penyelia **tidak** lagi boleh dihapuskan oleh pemohon.

| e-PERTUKARAN         | =                                                                                                    | na : LILIAN LEE YE              | NWEI U Logout             |                   |                    |                       |              |                  |  |  |  |
|----------------------|----------------------------------------------------------------------------------------------------|---------------------------------|---------------------------|-------------------|--------------------|-----------------------|--------------|------------------|--|--|--|
| 🗅 Borang Permohonan  | e-PERTUKARAN / Sejarah Permohonan                                                                            | PERTUKARAN / Sejarah Permohonan |                           |                   |                    |                       |              |                  |  |  |  |
| 🖪 Sejarah Permohonan |                                                                                                    |                                 |                           |                   |                    |                       |              |                  |  |  |  |
| 📎 Status Rayuan      | MAKLUMAN                                                                                                    | I : Anda hanya dibenark         | an menghantar rayuan seka | ili sahaja dalari | n tempoh 6 bulan d | ari tarikh permohonan | asal.        |                  |  |  |  |
|                      | Sejarah Permohonan                                                                                           |                                 |                           |                   |                    |                       |              | ~ Z              |  |  |  |
|                      | Bil Nama                                                                                                    | Ulasan Penyelia                 | Ulasan Ketua Jabatan      | Keputusan         | Bil Mesyuarat      | Tarikh Kuatkuasa      | Tarikh Mohon | Tindakan         |  |  |  |
|                      | LILIAN LEE YEN WEI<br>1 (Draf - Borang belum dihantar, sila klik<br><u>'butang hantar</u> ' di dalam borang) |                                 | -                         | -                 | i                  |                       | 21-02-2018   | / <del> </del> % |  |  |  |
|                      |                                                                                                    |                                 |                           |                   |                    |                       |              |                  |  |  |  |

5. Untuk melihat status rayuan permohonan, klik menu Status Rayuan.

| ← → C 🗋 epertukaran.jknsabah.gov.my |     |                           |                   |                          |           |                     | 952 🔁 :      |          |
|-------------------------------------|-----|---------------------------|-------------------|--------------------------|-----------|---------------------|--------------|----------|
| e-PERTUKARAN                        | =   | E Pengguna : CONNIE JINNI |                   |                          |           |                     |              |          |
| 🕒 Borang Permohonan                 |     | TUKARAN / SI              | atus Rayuan       |                          |           |                     |              |          |
| 🖪 Sejarah Permohonan                | 6   | Sejarah Perm              | ohonan            |                          |           |                     |              | × 2      |
| 🔊 Status Rayuan                     | Bil | Nama                      | Ulasan Ketua Skim | Ulasan Ketua Program     | Keputusan | Tarikh<br>Kuatkuasa | Tarikh Mohon | Tindakan |
|                                     |     |                           |                   | Tiada Permohonan Rayuan. |           |                     |              |          |
|                                     |     |                           |                   |                          |           |                     |              |          |
|                                     |     |                           |                   |                          |           |                     |              |          |
|                                     |     |                           |                   |                          |           |                     |              |          |
|                                     |     |                           |                   |                          |           |                     |              |          |

## KATEGORI PENGGUNA : Penyelia / Ketua Jabatan / Ketua Skim / Ketua Program

1. Buka laman <u>http://epertukaran.jknsabah.gov.my</u>.

|            | 🛈 🔏 epertukaran.jknsabah.gov.my | 😇 🏠 🔍 Search                                                                                                    | $\overline{\mathbf{A}}$ | 111\ | Ξ |
|------------|---------------------------------|----------------------------------------------------------------------------------------------------|-------------------------|------|---|
|            |                                 | The state of the state of the s |                         |      | ^ |
| 2          | 6 e                             | -Pertukaran                                                                                                    |                         |      |   |
|            | SABAH                           | Jabatan Kesihatan Ilegeri Sabah                                                                                                    |                         |      |   |
|            |                                 |                                                                                                    |                         |      |   |
|            |                                 |                                                                                                    |                         |      |   |
|            | Set                             | kiranya anda belum mendaftar sila daftar sebagai pengguna baru di<br>dalam Sistem e-Staf terlebih dahulu.                                                                                                    |                         |      |   |
|            | No                              | Kad Pengenalan                                                                                                    |                         |      |   |
|            | Kat                             | ta Laluan                                                                                                    |                         |      |   |
|            |                                 | Log Masuk                                                                                                    |                         |      |   |
|            | M                               | lasukkan Kata Laluan yang sama seperti anda mengakses eSTAF<br>Sila baca <b>Manual Pengguna</b> sebelum mengisi borang.                                                                                                    |                         |      |   |
| ALL CARLES | No. of the Contest              |                                                                                                    |                         |      |   |
|            |                                 |                                                                                                    |                         |      |   |
|            |                                 |                                                                                                    |                         |      |   |

2. Login menggunakan *Username* dan *Password* yang didaftarkan dalam Sistem eStaf. Klik **Pilihan Peranan**.

| ← → C 🗋 epertukaran.jkr | ← → C 🗋 epertukaran.jknsabah.gov.my |  |  |  |  |  |  |
|-------------------------|-------------------------------------|--|--|--|--|--|--|
| e-PERTUKARAN            | ≡                                   |  |  |  |  |  |  |
| ≓ Pilihan Peranan       |                                     |  |  |  |  |  |  |
|                         |                                     |  |  |  |  |  |  |
|                         |                                     |  |  |  |  |  |  |
|                         |                                     |  |  |  |  |  |  |
|                         |                                     |  |  |  |  |  |  |

3. Pilih peranan Penyelia/Ketua Jabatan/Ketua Skim/Ketua Program.

| ← → C D epertukaran.jknsabah.gov.my |                                           |  |  |  |  |  |  |  |
|-------------------------------------|-------------------------------------------|--|--|--|--|--|--|--|
| e-PERTUKARAN                        | =                                         |  |  |  |  |  |  |  |
| ≓ Pilihan Peranan                   | e-PERTUKARAN / Penyelia / Pilihan Peranan |  |  |  |  |  |  |  |
|                                     | Sila Pilih Peranan                        |  |  |  |  |  |  |  |

4. Klik pada Tindakan yang mana memerlukan Ulasan Penyelia/Ketua Jabatan/Ketua Skim/Ketua Program.

| ← → C 🗋 epertukaran.jkr | ns <mark>aba</mark> h. | gov.my           |                           |   |                      |                            |   |                         |                 | 9 ta 🕸             |          |
|-------------------------|------------------------|------------------|---------------------------|---|----------------------|----------------------------|---|-------------------------|-----------------|--------------------|----------|
| e-PERTUKARAN            | Ξ                      |                  |                           |   |                      |                            |   | Pengguna : IRDAYAN      | A BI            |                    |          |
| ≓ Pilihan Peranan       | e-PEF                  | RTUKARAN / Penye | elia / Senarai Permohonan |   |                      |                            |   |                         |                 |                    |          |
|                         | 6                      | Senarai Permoh   | onan                      |   |                      |                            |   |                         |                 | ^                  | 12       |
|                         |                        |                  |                           |   |                      |                            |   |                         |                 | 10 🔻               | •        |
|                         | ві                     | Nama 🗘           | Ulasan Penyelia           | ÷ | Ulasan Ketua Jabatan | \$<br>Ulasan Ketua<br>Skim | ŧ | Ulasan Ketua<br>Program | Tarikh<br>Mohon | Sokong<br>Permohon | g<br>nan |
|                         | 1                      | ASMAR BIN        | Perlukan Tindakan         |   | *                    | -                          |   | -                       | 13-03-2015      | 1                  |          |

5. Isikan ruang Perakuan Penyelia/Ketua Jabatan/Ketua Skim/Ketua Program dalam Borang Permohonan.

| PERAKUAN PENYELIA                                                                                                    | PENGESAHAN KETUA JABATAN<br>Sava mengesahkan bahawa maklumat yang diheri adalah benar. Oleh itu saya memperakukan |
|----------------------------------------------------------------------------------------------------|----------------------------------------------------------------------------------------------------|
| Saya mengesahkan bahawa maklumat yang diberi adalah benar. Oleh itu saya memperakukan<br>permohonan ini seperti ulasan berikut: | permohonan ini seperti ulasan berikut:                                                                            |
| Status Sokongan                                                                                                    | O Disokong tanpa pengganti                                                                                        |
| O Disokong tanpa pengganti                                                                                                    | O Disokong dengan pengganti dihantar serentak                                                                     |
| O Disokong dengan pengganti dihantar serentak                                                                                   | O Disokong dengan pengganti dihantar kemudian                                                                     |
| O Disokong dengan pengganti dihantar kemudian                                                                                   | O Tidak disokong                                                                                                  |
| O Tidak disokong                                                                                                    | Ulasan :                                                                                                    |
| Ulasan :                                                                                                    |                                                                                                    |
| Status Tatatertib<br>O Anggota ini adalah bebas dari tindakan tatatertib pada masa ini<br>O Ada tindakan tatatertib             | Status Tatatertip<br>Anggota ini adalah bebas dari tindakan tatatertib pada masa ini<br>Ada tindakan tatatertib   |
|                                                                                                    | Jenis Hukuman 🛛 AMARAN                                                                                            |
|                                                                                                    | DENDA                                                                                                    |
|                                                                                                    | LUCUT HAK EMOLUMEN                                                                                                |
|                                                                                                    | TANGGUH PERGERAKAN GAJI ( bagi tempoh 3 / 6 / 9<br>/12 bulan)                                                     |
|                                                                                                    | TURUN GAJI                                                                                                    |
|                                                                                                    | TURUN PANGKAT                                                                                                    |
|                                                                                                    | BUANG KERJA                                                                                                    |
|                                                                                                    |                                                                                                    |

6. Klik Simpan untuk menyimpan tindakan.

| Status Tatatertib<br>O Anggota ini adalah bebas dari tindakan tatatertib pada masa ini<br>O Ada tindakan tatatertib | Status rataterito Anggota ini adalah bebas dari tindakan tatatertib pada masa ini Ada tindakan tatatertib                                                                                         |
|----------------------------------------------------------------------------------------------------|----------------------------------------------------------------------------------------------------|
|                                                                                                    | Jenis Hukuman AMARAN<br>DENDA<br>LUCUT HAK EMOLUMEN<br>TANGGUH PERGERAKAN GAJI ( bagi tempoh 3 / 6 / 9<br>/12 bulan)<br>TURUN GAJI<br>TURUN PANGKAT<br>BUANG KERJA<br>Tarikh Kuatkuasa<br>Hukuman |
| Tarikh 13/03/2015<br>Nama Penyelia IP                                                                               | Tarikh<br>Nama                                                                                                    |
| Jawatan Penyelia F                                                                                                  | Jawatan                                                                                                    |